# **Repository Window**

The repository window displays current repositories allocated to the displayed media type of the selected customer.

# **Right Click Options**

- Add
- Delete
- Edit
  - Paste Volumes
- Generate Certificate
- Make Default Repository
- Manage
- Properties
- Scan
  - $\circ\,$  To Add
  - $\circ\,$  To Scan-In
  - $\circ\,$  To Scan-Out
  - $\circ\,$  To Move
- Size
  - Normal Size
  - Normal Size x 1.5
  - Normal Size x 2
- View Repository Map
- Visibility
  - Hide
  - Show Hidden
  - $\circ$  Un-Hide

### Add

Delete

Edit

Paste Volumes

Generate Certificate

### Make Default Repository

Manage

#### Properties

#### Scan

To Add

To Scan-In

To Scan-Out

To Move

## Size

Normal Size

Normal Size x 1.5

Normal Size x 2

View Repository Map

Visibility

Hide

Show Hidden

Un-Hide

From: https://rtfm.tapetrack.com/ - **TapeTrack Documentation** 

Permanent link: https://rtfm.tapetrack.com/master/repository\_right\_menu?rev=1513564079

Last update: 2025/01/21 22:07

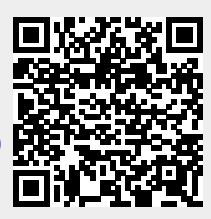